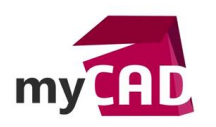

# Tutoriel – Comment gérer un historique de conception SOLIDWORKS

Notre expert vous explique comment conserver un historique de la maquette 3D et des mises en plans liées à votre projet afin de pouvoir accéder directement à la bonne version. Nous allons voir qu'il existe plusieurs solutions pour gérer un historique de conception SOLIDWORKS.

#### Solutions

# 1. Les 3 méthodes et leurs limites pour gérer un historique de conception SOLIDWORKS

Lorsque vous faites évoluer un produit, vous pouvez enregistrer vos fichiers de mises en plan au format PDF ou sous le type mise en plan détachée (qui désynchronise la mise en plan de son modèle 3D) et vous continuez à travailler sur la maquette 3D. Mais si vous devez modifier ou faire évoluer une conception antérieure, cette méthode atteint sa limite : vous modifierez vos fichiers SOLIDWORKS afin de revenir en arrière puis vous démarrerez votre travail. Vous subirez donc une perte de temps importante.

# • Dupliquer le répertoire de travail

Agir de façon globale entraine des conséquences :

- La création de doublons (fichiers de même nom mais dans un autre répertoire) qui introduit le risque de travailler sur le fichier d'une pièce qui n'est pas dans le bon répertoire
- Vu du fichier, cela complique le cas d'emploi de la pièce
- Cela augmente la volumétrie du stockage des fichiers CAO

# • Créer un zip

Afin de ne pas travailler sur un doublon, il est possible de créer un zip : cela permet de verrouiller le projet à un stade de la conception. Mais un fichier de même nom aura un contenu différent s'il évolue ! Ainsi, dès que nous « dézippons » pour revenir dans une version antérieure, il faut renommer des dossiers au travers de l'explorateur de fichiers ou les effacer. Cela augmente le risque de perdre des fichiers !

# • Utiliser les fonctions SOLIDWORKS

Une utilisation réfléchie des 3 fonctions « Pack and Go » (la composition à emporter), « Enregistrer sous », ou « Renommer », permettra de résoudre la gestion des fichiers lors de l'évolution d'un projet. En effet, vous ne choisirez que les fichiers 3D/2D devant être modifiés au moment voulu. Ainsi, vous conserverez les fichiers dans leur état d'origine et vous accéderez à la version modifiée de votre projet sans craindre les doublons. Pour terminer, les noms donnés aux fichiers sont rarement les bons dès la conception initiale. Ainsi, plutôt que d'avoir une multitude de fichiers aux géométries différentes s'appelant tous "platine" d'un projet à l'autre, essayez de les discriminer par un numéro d'ordre lié au numéro de l'affaire ou du projet. Dans cette logique, la fonction « Renommer » vous apportera la solution au sein de votre assemblage ouvert dans SOLIDWORKS.

# La Limite de ces méthodes se trouve dans la précision du travail du concepteur :

- Le risque d'écraser sous le nom d'origine des documents CAO
- La perte de liens entre fichiers

C'est pourquoi il existe des solutions plus rigoureuses pour vous assister.

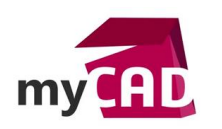

## 2. Les 2 solutions complémentaires pour gérer un historique de conception SOLIDWORKS

Ci-dessous en partie 3, notre expert vous propose un exemple de gestion de fichiers avec les fonctions SOLIDWORKS. En revanche, cette méthode implique une grande rigueur de la part du concepteur pour éviter les erreurs de noms et pertes de liens entre fichiers. C'est pourquoi, au-delà de vous expliquer cette méthode, nous vous recommandons d'utiliser ces 2 solutions alternatives pour gérer vos historiques de conception :

- L'outil de Gestion de Données SOLIDWORKS PDM
- L'outil ProjectManager de la suite myCADtools (disponible dans la suite MyCADservices Premium)

### 3. Cas pratique : exemple de gestion des fichiers en utilisant les fonctions SOLIDWORKS

Ici, le système motorisé doit subir une modification : sa patte de tenue du pouce doit être décalée de 5mm.

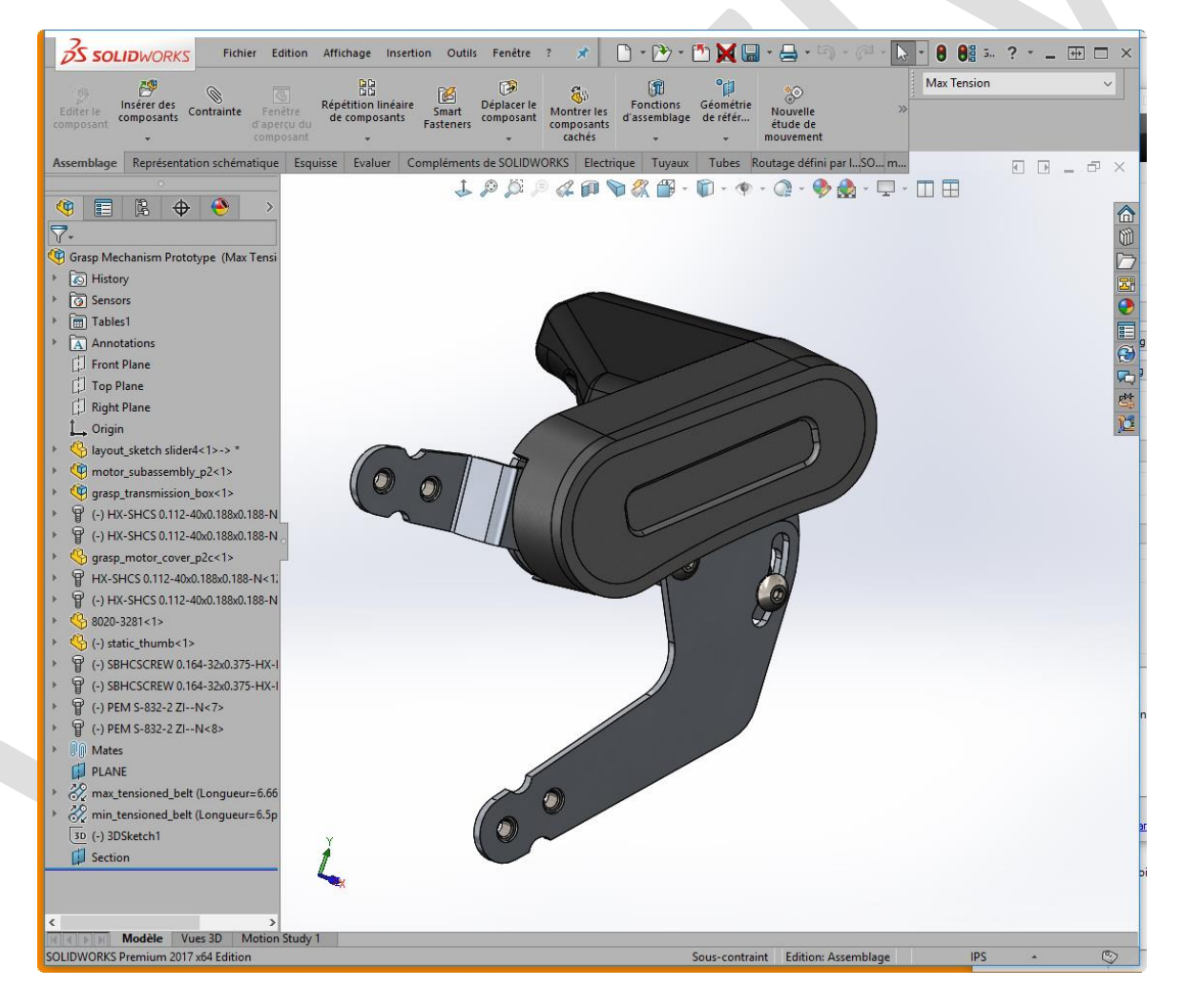

Le concepteur prépare ses fichiers à modifier :

- L'assemblage et sa mise en plan
- La patte et sa mise en plan

Pour conserver les deux versions de son projet, il utilise le Pack and Go (cette opération peut également se réaliser à partir de SOLIDWORKS Explorer).

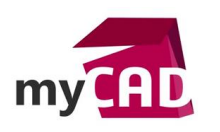

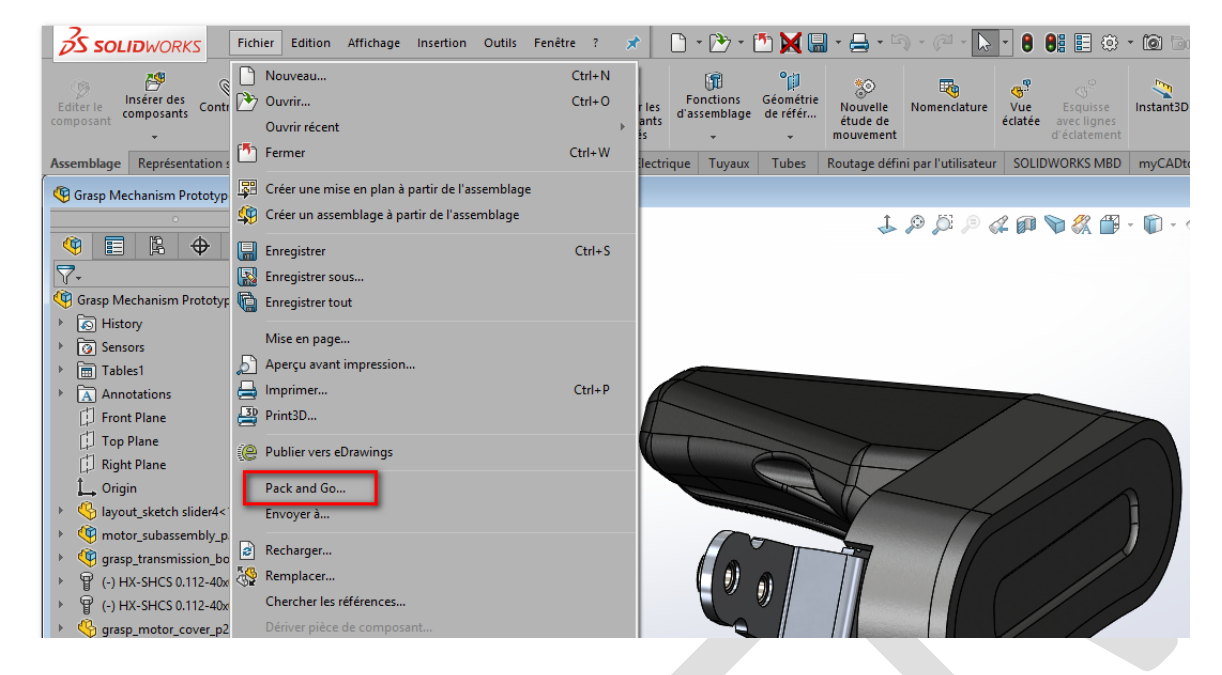

Premièrement, il coche l'option d'inclusion des mises en plan et les documents 3D/2D à modifier. Puis, il renomme ces fichiers. L'évolution des pièces sera ainsi prise en compte par l'évolution de l'assemblage.

| Ind<br>Ind | ure les mises en planincure<br>ure les résultats de la simulation Inclure<br>lure les composants Toolbox | des décalques, ap<br>des décalques, ap | parences et scenes personnailses<br>parences et scènes par défaut | Enregistrer dans le dossier                | Taille  | Type                           | Date de modifica   | ) Affichage à pla |
|------------|----------------------------------------------------------------------------------------------------|----------------------------------------|-------------------------------------------------------------------|--------------------------------------------|---------|--------------------------------|--------------------|-------------------|
|            | Grasp Mechanism Prototype.SLDASM                                                                         | Ki) hurzdzanijcar                      | Crace Machanice Prototype VI SLDASM                               | Whysedramicae) lumkes) Cartien das fis     | 5150 VP | SOUDWORKS Assambly Desuma      | n 18/08/2017 16:05 | 0.46              |
|            | 0 8020-3281.SLDPRT                                                                                       | K: (Wycadservices)                     | 9020 2291 CLORET                                                  | K) Mycadservices (Lynkoa) Certion des fic  | 90 VP   | SOLIDWORKS Assellibly Document | 12/05/2017 12:12   | 0.15              |
|            | Grasp Mechanism Prototype.SLDDRW                                                                         | K:\Mycadservices\                      | Grace Machanice Prototype SLDDBW                                  | K: (Wycadservices (Lynkoa) Cestion des fic | 09 KD   | SOLIDWORKS Part Dotument       | 12/03/2017 15:12   | 213               |
| 4          | Corasp motor cover p2c.SLDPRT                                                                            | K: (Wycadservices)                     | stasp metra metra anno a 2 CLDDDT                                 | K: (Wycauservices) Lynkoa (Gestion des fic | 202 KD  | COUDWORKS Drawing Document     | 12/05/2017 13:10   | 547<br>545        |
|            |                                                                                                    | K:\Wycadservices\                      | grasp_motor_cover_pzc.scoPki                                      | k:\wycadservices\cyrikoa\Gestion des fic   | 752 KD  | SOLIDWORKS Part Dotument       | 12/05/2017 15:12   | :15               |
|            | 0 90380A106.SLDPRT                                                                                       | K:\Mycadservices\                      | grasp_transmission_box.SLDASM                                     | K:\Mycadservices\Lynkoa\Gestion des fic    | 2105 KB | SOLIDWORKS Assembly Docume     | 12/05/2017 16:01   | 11/               |
| =++        | 4 9271K603.SLDPRT                                                                                        | K:\Wycadservices\                      | 90200A100.5LDPR1                                                  | K: \Wycauservices \Lyrikoa\Gestion des fic | 242 KB  | SOLIDWORKS Part Document       | 12/05/2017 13:12   | 212               |
| ++         | A ball bearing 0125 57155K313.SLDPR                                                                      | N: \IVIycadservices\                   | 927 INDUS-SEDPKI                                                  | K: \Wycauservices\Lynkoa\Gestion des fic   | 451 KB  | SOLIDWORKS Part Document       | 12/05/2017 13:12   | 210               |
| 井          | Ab belt p2 SLDPRT                                                                                        | K:\Mycadservices\                      | ball_bearing_0125_57155K313.SLDPRI                                | K:\Mycadservices\Lynkoa\Gestion des fic    | 11/5 KB | SOLIDWORKS Part Document       | 12/05/2017 13:12   | 313               |
|            | arasp mechanism prototype2 SI DA                                                                         | K:\Mycadservices\                      | beit_p2.SLDPRI                                                    | k:\Mycadservices\Lynkoa\Gestion des fic    | 63 KB   | SOLIDWORKS Part Document       | 12/05/2017 13:12   | 215               |
|            | Cam journal bearing SI DPRT                                                                              | Le fichier est intro                   | Renommer dans Enregistrer sous                                    | le nom                                     |         | SOLIDWORKS Assembly Docume     | n                  |                   |
|            | Cam pin.SLDPRT                                                                                           | K:\Mycadservices\                      | cam,                                                              |                                            | 4 KB    | SOLIDWORKS Part Document       | 12/05/2017 13:12   | 314               |
|            | Cam pulley p2 SI DPRT                                                                                    | K:\Mycadservices\                      | cam                                                               | Mechanism Prototype SLDDDW/                | / KD    | SOLIDWORKS Part Document       | 12/05/2017 13:12   | 214               |
|            | A encoder magnet small SLDPRT                                                                            | K:\Mycadservices\                      | Cam, How onginal da Henrel                                        | incentini in record perseborent            | J KD    | SOLIDWORKS Part Document       | 12/05/2017 15:12   | :15               |
|            | encoder pulley p2.SLDPRT                                                                                 | K: \Wycadservices \                    | Rence Nouveau nom de fichier: Grasp                               | Mechanism Prototype V1 SLDDRW              | D KD    | SOLIDWORKS Part Document       | 12/05/2017 13:12   | 219               |
| =++        | finger tab p2.SLDPRT                                                                                     | K:\Mycadservices\                      | énce                                                              |                                            | 2 ND    | SOLIDWORKS Part Document       | 12/05/2017 13:12   | :15               |
|            | finger roller.SLDPRT                                                                                     | K:\Mycadservices\                      | ding OK                                                           | Annuler                                    | DVP     | SOLIDWORKS Part Document       | 12/05/2017 13:12   | 314               |
| 井          | Frame Plate.SLDPRT                                                                                       | K: (Wycadservices)                     | Frame Plate CLDPDT                                                | Kohan de color (la chana) Castina des dis  | 201 KB  | SOLIDWORKS Part Document       | 12/03/2017 15:12   | 5.44              |
|            | rasp transmission box.SLDASM                                                                             | K. (Mycadservices)                     | arase transmission how SIDASM                                     | K) Mycadservices (Lynkoa) Cestion des fis  | 201 KD  | SOLDWORKS Part Document        | n 18/08/2017 15:20 | 144<br>147        |
| 井          | Ayout sketch slider4.SLDPRT                                                                              | K:\Mycadservices\                      | grasp_transmission_box.stDASM                                     | K: (Wycadservices (Lynkoa) Cestion des fic | 2103 KD | SOLIDWORKS Assembly Docume     | 12/05/2017 18:01   | .17               |
| H          | Agout_sketch molded hand                                                                                 | La fichiar act intro                   | layout_sketch silder4.3LDFK1                                      | R. (Wycauservices cynicua (Gestion des ric | UTKD    | SOLIDWORKS Part Document       | 12/03/2017 13.12   |                   |
|            | TAL Frame SI DPRT                                                                                        | Le fichier est find e                  |                                                                   |                                            |         | SociDWORKS Part Document       |                    |                   |
| Ass        | emblages: 1 🎨 Pièces: 1 📰 Mises en p                                                                     | ilan: 2 📑 Au                           | tre: 0 Total: 4 Sélectionne                                       | er / Remplacer                             |         |                                |                    | >                 |
| ) Enr      | egistrer dans le dossier: K:\Mycadservices                                                               | lynkoa\Gestion d                       | es fichiers\Parts                                                 |                                            |         | Parce                          | ourir              |                   |
| ) Enr      | egistrer dans le fichier Zip: K:\Mycadservices                                                           | \lynkoa\Gestion d                      | es fichiers\Parts\Grasp Mechanism Protot                          | ype.zip                                    |         | Parce                          | ourir              |                   |
|            | Ajouter le préfixe:                                                                                      | jouter le suffixe:                     |                                                                   |                                            |         |                                |                    |                   |
| _          |                                                                                                    |                                        |                                                                   |                                            |         |                                |                    |                   |

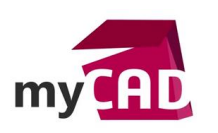

|                                                                                                    | molex_pico-spox                                                                                                    | 8pin smt right                                     | K:\Mycadservices\                                                                                                    | mole                                      |                                                                |                        |                                         | STE KE | SOLIDWORKS Part Docum | nent             | 12/05/2017 13:12:11 |   |
|----------------------------------------------------------------------------------------------------|----------------------------------------------------------------------------------------------------|----------------------------------------------------|----------------------------------------------------------------------------------------------------|-------------------------------------------|----------------------------------------------------------------|------------------------|-----------------------------------------|--------|-----------------------|------------------|---------------------|---|
|                                                                                                    | grasp_cable.SLDPR1                                                                                                    | [introuvable]                                      | Le fichier est intro                                                                                                    |                                           | Renommer dans Enregis                                          | strer sous             | le nom                                  |        | SOLIDWORKS Part Docum | nent             |                     |   |
|                                                                                                    | 🕞 🗳 grasp_wire_strain                                                                                                 | _relief.SLDPRT                                     | K:\Mycadservices\                                                                                                    | gras                                      |                                                                |                        |                                         | B KE   | SOLIDWORKS Part Docum | nent             | 18/08/2017 15:26:46 |   |
|                                                                                                    | motor_subassemt                                                                                                    | ply_p2.SLDASM                                      | K:\Mycadservices\                                                                                                    | mot                                       | Nom original du fichier:                                       | static_                | thumb.SLDDRW                            | э ке   | SOLIDWORKS Assembly D | ocumen           | 18/08/2017 15:26:46 |   |
|                                                                                                    | molex_874390400.Si                                                                                                    | LDPRT                                              | K:\Mycadservices\                                                                                                    | mole                                      | Nouveau nom de fichier                                         | static                 | thumb-dec.SLDDRW                        | 3 KE   | SOLIDWORKS Part Docum | nent             | 12/05/2017 13:12:11 |   |
|                                                                                                    | molex_pico-spox 8pi                                                                                                   | in plug                                            | K:\Mycadservices\                                                                                                    | mole                                      | nourcau nom ac nemen.                                          | -                      |                                         | 7 KE   | SOLIDWORKS Part Docum | nent             | 12/05/2017 13:12:11 |   |
|                                                                                                    | B 😽 motor_maxon_RE1                                                                                                   | 13-118482.SLDPRT                                   | K:\Mycadservices\                                                                                                    | mot                                       | 1                                                              | OK                     | Appuler                                 | 5 KE   | SOLIDWORKS Part Docum | nent             | 12/05/2017 13:12:10 |   |
|                                                                                                    | GP13A_3-stage_c                                                                                                    | gearbox-110316.SL                                  | Le fichier est intro                                                                                                    |                                           |                                                                | UK.                    | Annale                                  |        | SOLIDWORKS Part Docum | nent             |                     |   |
|                                                                                                    | motor_plate.SLDPRT                                                                                                    |                                                    | K:\Mycadservices\                                                                                                    | moto                                      | or_plate.SLDPRT                                                |                        | K:\Mycadservices\Lynkoa\Gestion des fic | 220 KE | SOLIDWORKS Part Docum | nent             | 12/05/2017 13:12:11 |   |
|                                                                                                    | threaded_standoff_9                                                                                                   | 93620A101.SLDPR                                    | K:\Mycadservices                                                                                                    | three                                     | ded_ctandoff_936204101.                                        | SLDPRT                 | K:\Mycadservices\Lynkoa\Gestion des fic | 176 KE | SOLIDWORKS Part Docum | nent             | 12/05/2017 13:12:11 |   |
|                                                                                                    | 🛛 🕞 锅 static_thumb.SLDPRT                                                                                             | ſ                                                  | K:\Mycadservices                                                                                                    | statio                                    | _thumb-dec.SLDPRT                                              |                        | K:\Mycadservices\Lynkoa\Gestion des fic | 164 KE | SOLIDWORKS Part Docum | nent             | 18/08/2017 16:08:27 | _ |
|                                                                                                    | static_thumb.SLDDR                                                                                                    | W [pas ouvert]                                     | K:\Mycadservices\                                                                                                    | statio                                    | _thumb.SLDDRW                                                  |                        | K:\Mycadservices\Lynkoa\Gestion des fic | 310 KE | SOLIDWORKS Drawing D  | ocument          | 18/08/2017 16:08:27 |   |
|                                                                                                    |                                                                                                    |                                                    |                                                                                                    |                                           |                                                                |                        |                                         |        |                       |                  |                     |   |
| <                                                                                                    |                                                                                                    |                                                    |                                                                                                    |                                           |                                                                |                        |                                         |        |                       |                  |                     | > |
| <<br>()<br>()                                                                                                    | Assemblages: 1 🦓 Pièces: 1                                                                                            | 🔐 Mises en p                                       | ilan: 2 📑 Aut                                                                                                    | tre: 0                                    | Total: 4 Sé                                                    | ilectionn              | er / Remplacer                          |        |                       |                  |                     | > |
| <                                                                                                    | Assemblages: 1 🦓 Pièces: 1<br>inregistrer dans le dossier:                                                            | Mises en p                                         | Ian: 2 👔 Aut                                                                                                    | tre: 0<br>les fict                        | Total: 4 Sé                                                    | ilectionn              | er / Remplacer                          |        |                       | Parcou           | rir                 | > |
| <ul> <li></li> <li></li> <li><!--</td--><td>Assemblages: 1 🦓 Pièces: 1<br/>inregistrer dans le dossier:<br/>inregistrer dans le fichier Zip:</td><td>Mises en p<br/>K:\Mycadservices<br/>K:\Mycadservices</td><td>ilan: 2 👔 Aut<br/>Aut<br/>Autor Autor Autor Autor Autor Autor Autor Autor Autor Autor Autor Autor Autor Autor Autor Autor Autor Autor Autor</td><td>tre: 0<br/>les fich</td><td>Total: 4 Sé<br/>niers\Parts<br/>niers\Grasp Mechani:</td><td>ilectionno<br/>sm Proto</td><td>er / Remplacer</td><td></td><td></td><td>Parcou</td><td><b>iir</b>.</td><td>&gt;</td></li></ul> | Assemblages: 1 🦓 Pièces: 1<br>inregistrer dans le dossier:<br>inregistrer dans le fichier Zip:                        | Mises en p<br>K:\Mycadservices<br>K:\Mycadservices | ilan: 2 👔 Aut<br>Aut<br>Autor Autor Autor Autor Autor Autor Autor Autor Autor Autor Autor Autor Autor Autor Autor Autor Autor Autor Autor | tre: 0<br>les fich                        | Total: 4 Sé<br>niers\Parts<br>niers\Grasp Mechani:             | ilectionno<br>sm Proto | er / Remplacer                          |        |                       | Parcou           | <b>iir</b> .        | > |
| <                                                                                                    | Assemblages: 1 🎨 Pièces: 1<br>inregistrer dans le dossier:<br>inregistrer dans le fichier Zip:<br>Ajouter le préfixe: | Mises en p K:\Mycadservices K:\Mycadservices       | lan: 2 Aut                                                                                                    | tre: 0<br>les fich                        | Total: 4 Sé<br>hiers\Parts<br>hiers\Parts\Grasp Mechani:       | sm Proto               | er / Remplacer                          |        |                       | Parcou<br>Parcou | iir                 | > |
| <                                                                                                    | Assemblages: 1 🎨 Pièces: 1<br>inregistrer dans le dossier:<br>inregistrer dans le fichier Zip:<br>Ajouter le préfixe: | K:\Mycadservices<br>K:\Mycadservices               | Ian: 2 Aut<br>Alynkoa\Gestion d<br>Alynkoa\Gestion d<br>jouter le suffixe: (<br>ipper et envoyer pa                                       | tre: 0<br>les fich<br>les fich<br>ar e-ma | Total: 4 Se<br>niers/Parts<br>niers/Parts/Grasp Mechani<br>ail | sm Proto               | er / Remplacer                          |        |                       | Parcou           | ifr                 | > |

Ensuite, le concepteur ouvre l'assemblage dupliqué pour effectuer les modifications.

| → × ↑ 🔤 > Ce PC > JER-I     | Data-K-HP (K:) | › Mycadse    | ervices > Lynk  | oa > Ge       | stion des fichiers             | <ul> <li>Parts</li> </ul> | v ©        | Rech       | nercher dans : Pa | arts      |     |
|-----------------------------|----------------|--------------|-----------------|---------------|--------------------------------|---------------------------|------------|------------|-------------------|-----------|-----|
| ganiser 🔻 🛛 Nouveau dossier |                |              |                 |               |                                |                           |            |            | :==               | •         |     |
| -                           | ^ 🗌 N          | om           | ^               |               | Modifié le                     |                           | Туре       |            | Taille            |           |     |
| - jeter                     | 1              | Grasp Mech   | anism Prototyp  | e V1.SLD      | A 18/08/2017                   | 16:23                     | SOLIDWORKS | Ass        | 5 157 Ko          |           |     |
| <b>◎</b> #                  | 5              | Grasp Mech   | ianism Prototyp | e.SLDAS       | <b>1</b> 18/08/2017            | 16:08                     | SOLIDWORKS | Ass        | 5 159 Ko          |           |     |
| 对 # Partage VV0147          |                |              |                 |               |                                |                           |            |            |                   |           |     |
| # Working Pro               |                |              |                 |               |                                |                           |            |            |                   |           |     |
| ## Sauvegardes sup de C     |                |              |                 |               |                                |                           |            |            |                   |           |     |
| Mycadservices               |                |              |                 |               |                                |                           |            |            |                   |           |     |
| - ## S ## 2016 02 Aix-Commu | n              |              |                 |               |                                |                           |            |            |                   |           |     |
| Cadware - Utilities         |                |              |                 |               |                                |                           |            |            |                   |           |     |
| Formation MyCadTools        |                |              |                 |               |                                |                           |            |            |                   |           |     |
| 📙 ftp                       |                |              |                 |               |                                |                           |            |            |                   |           |     |
| Lynkoa                      |                |              |                 |               |                                |                           |            |            |                   |           |     |
| Gestion des fichiers        |                |              |                 |               |                                |                           |            |            |                   |           |     |
| Parts                       | ~              |              |                 |               |                                |                           |            |            |                   |           |     |
| Mode:                       | Résolu         | $\sim$       | Etats d'affich  | age: Dis      | olay State-5                   | $\sim$                    |            | Itiliser S | peedpak           |           |     |
| Configurations:             | Max Tension    | $\sim$       |                 | Ne pa<br>comp | s charger les<br>osants cachés |                           |            | Ré         | férences          |           |     |
|                             |                |              |                 |               |                                |                           |            | Filtr      | e rapide:  🍕      | 🏟 🛂       |     |
| Nom du fichier :            | Grasp Mechan   | ism Prototyp | e V1.SLDASM     |               |                                |                           | ~          | Per        | sonnalisé Premi   | er niveau | (*. |
|                             |                |              |                 |               |                                |                           |            |            |                   |           |     |

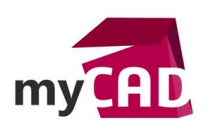

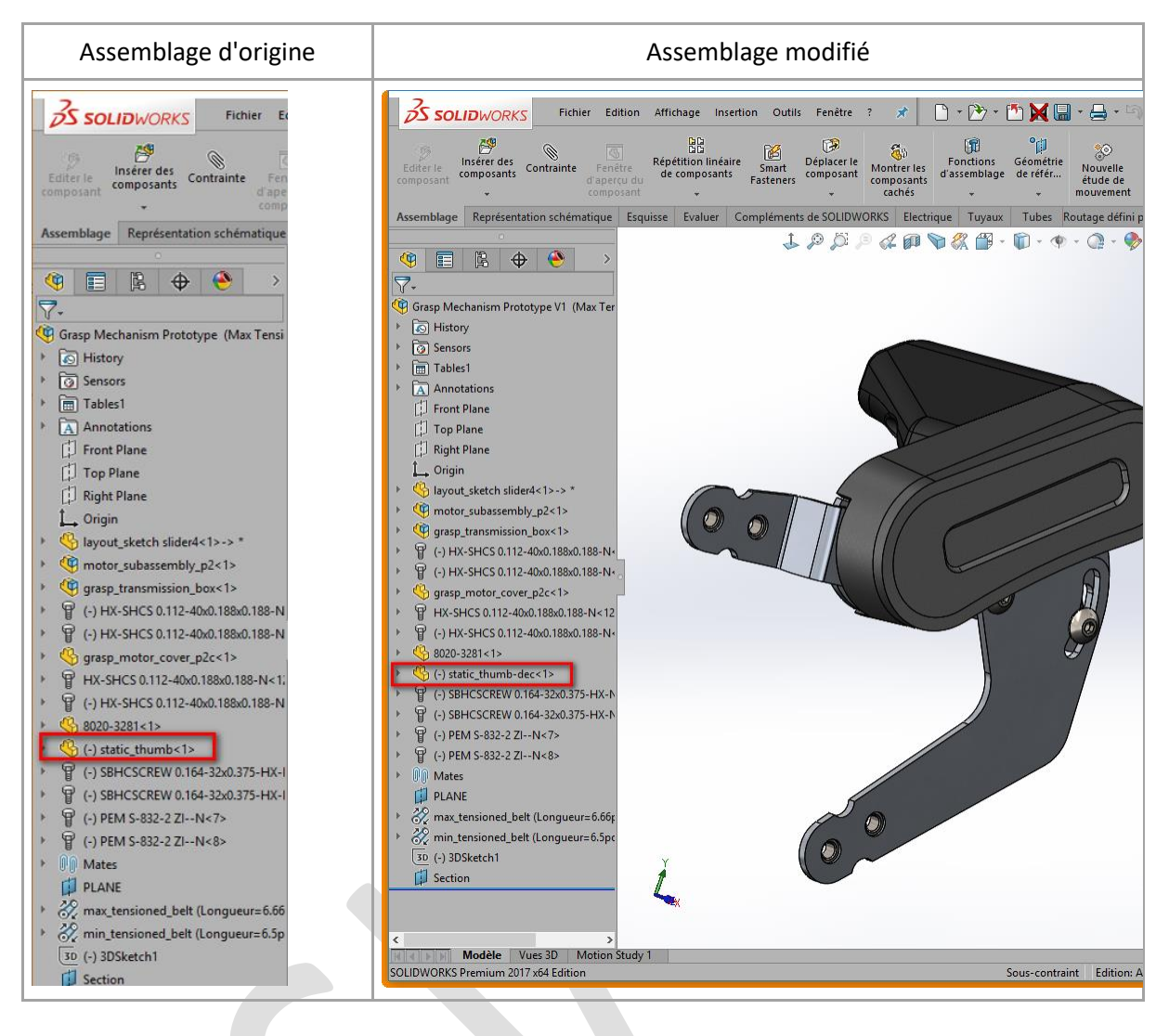

Ainsi, nous constatons que le fichier d'origine a bien été remplacé par le nouveau nom de fichier. Par la suite, le concepteur modifie la pièce.

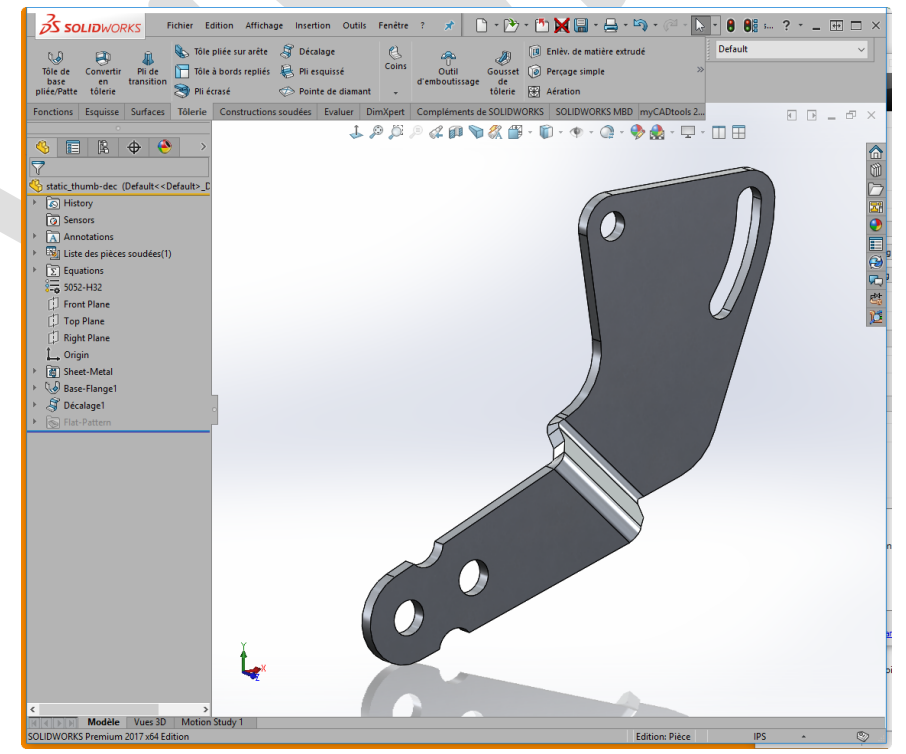

©Visiativ 2017 – Toute reproduction partielle ou complète est interdite sans autorisation www.my-cad.fr www.my-cad.ch www.my-cad.ma

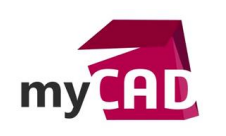

Puis, il ouvre la mise en plan.

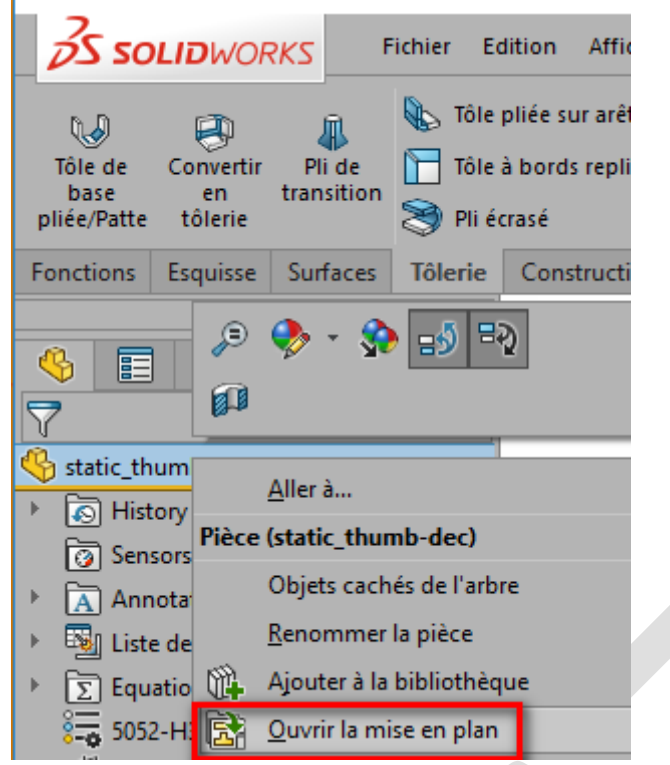

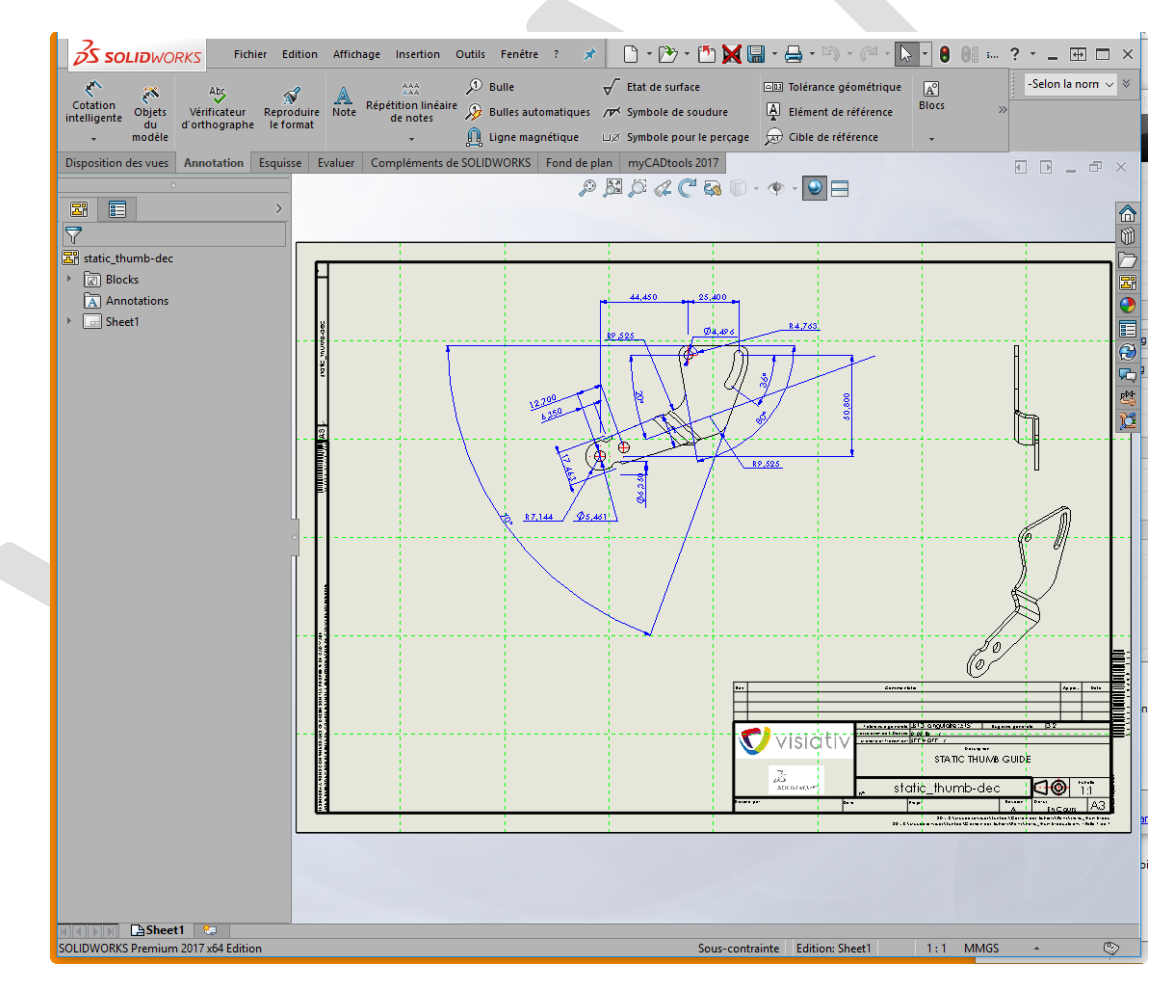

Celle-ci fait référence à la pièce modifiée.

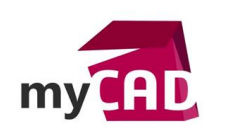

Et la mise en plan initiale correspond au document d'origine.

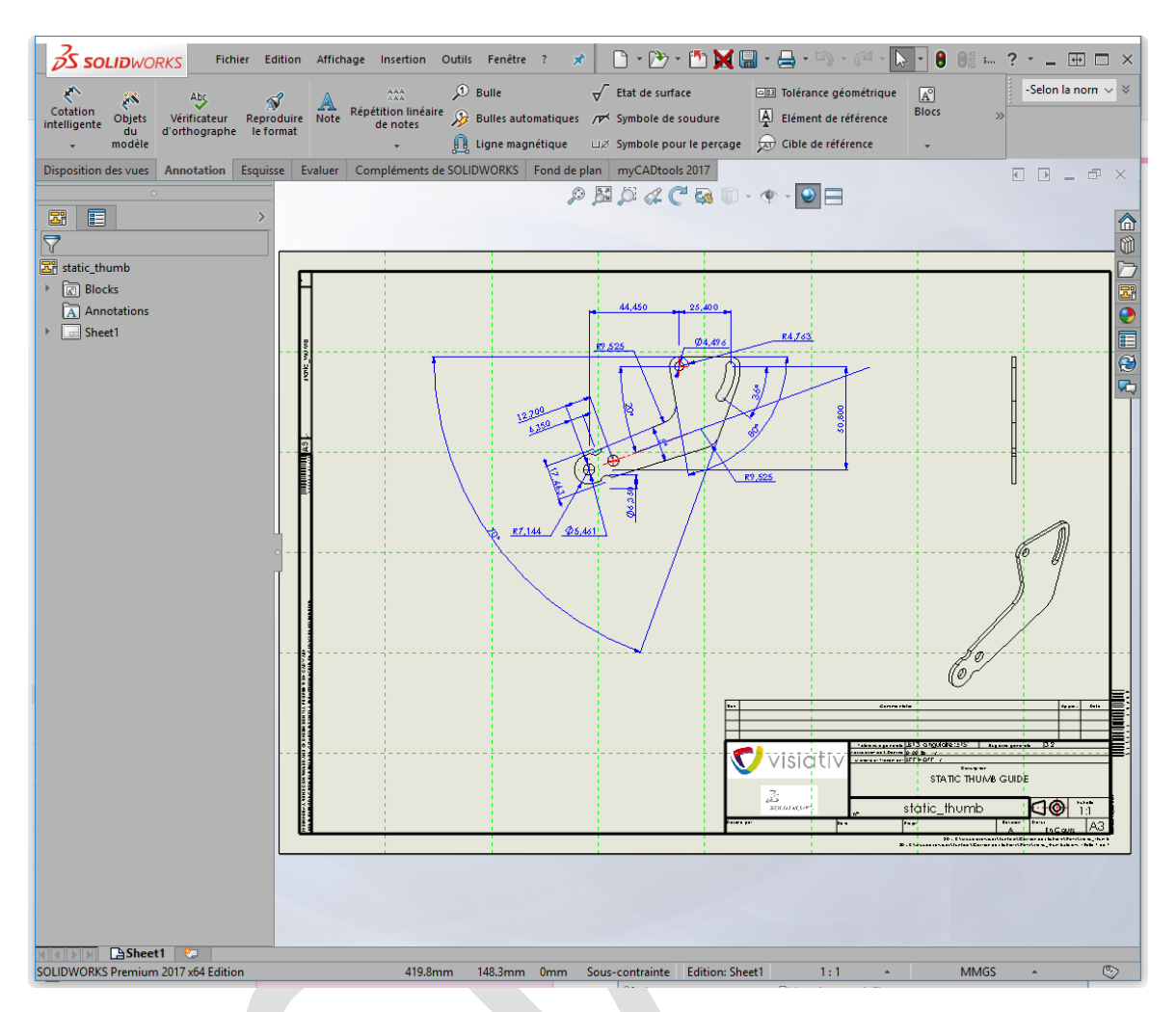

Ensuite, le concepteur revient sur l'assemblage modifié.

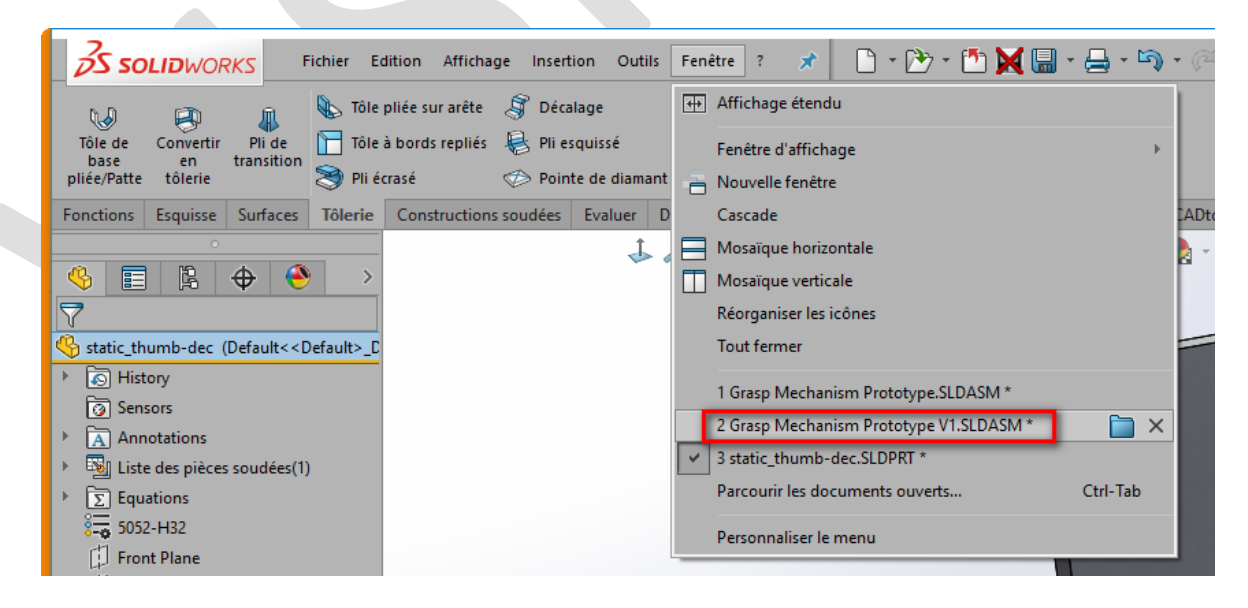

Nous observons que c'est bien mis à jour et que cela fait référence à la pièce modifiée.

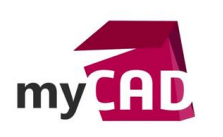

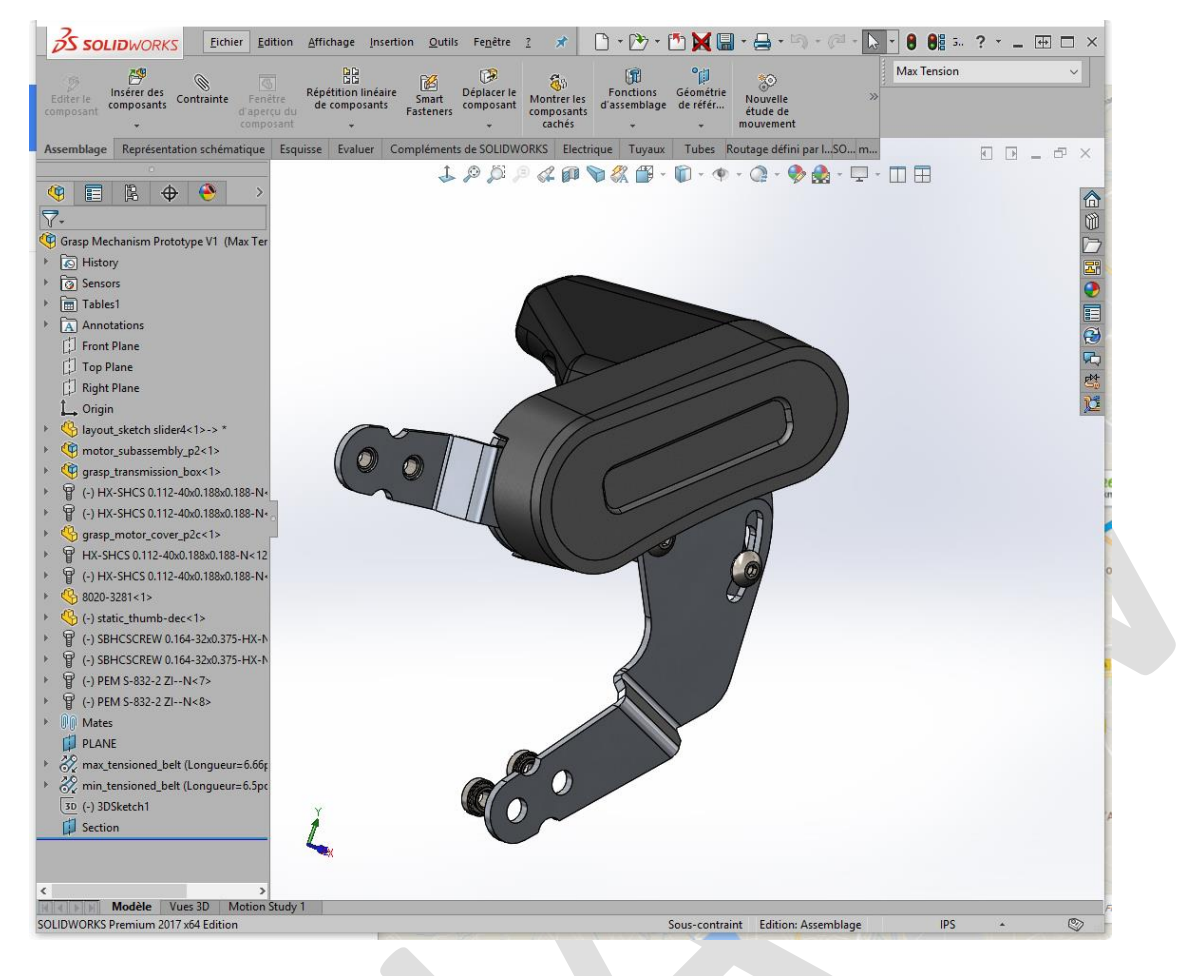

Ensuite, si le concepteur doit modifier une autre pièce à laquelle il n'avait pas pensé... Il l'ouvre.

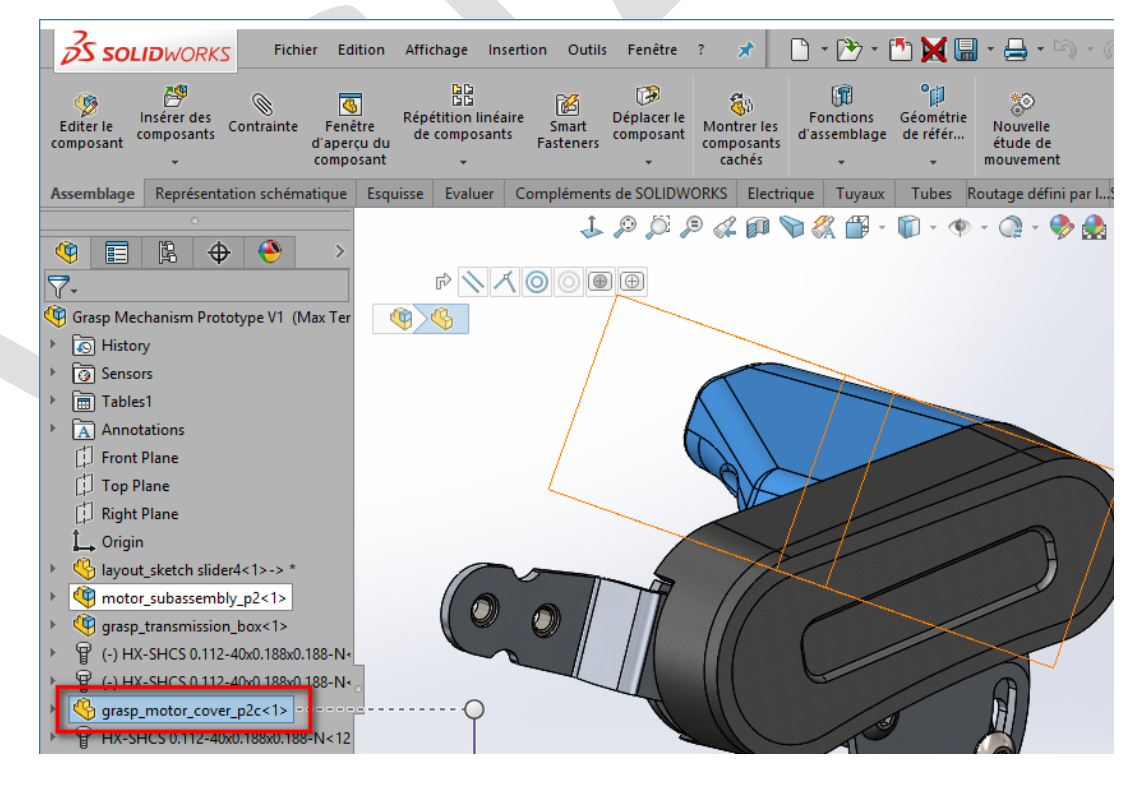

Et utilise la fonction "Enregistrer sous".

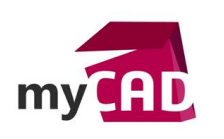

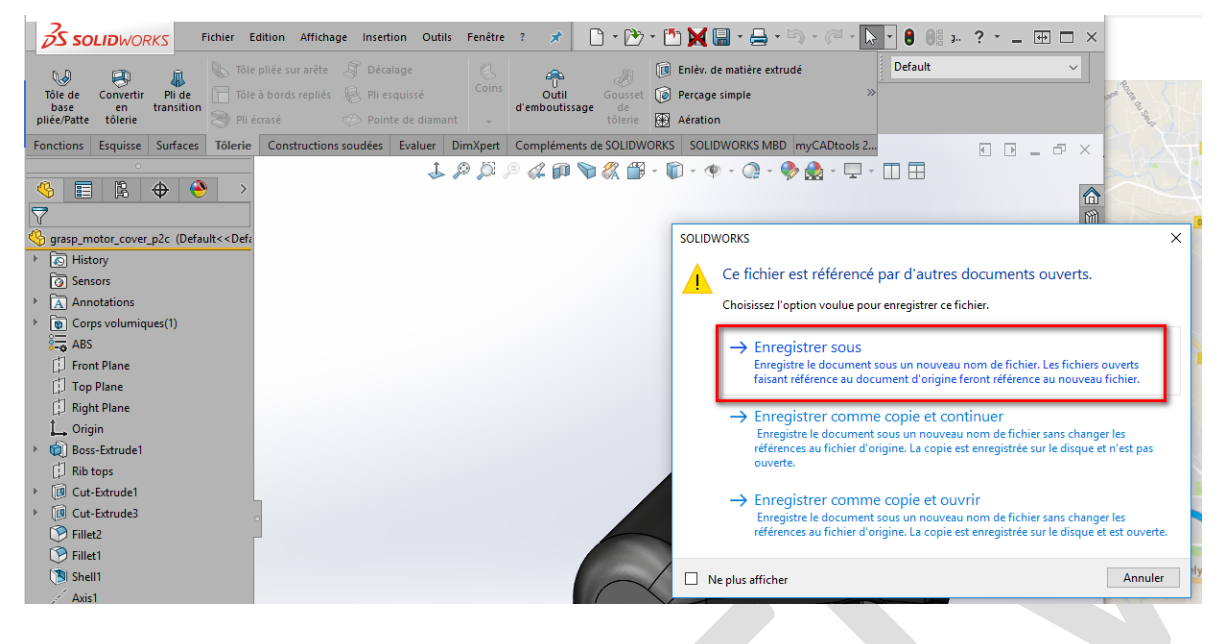

Si la mise en plan de la pièce à modifier est ouverte, le changement de nom se fera de lui-même. Si ce n'est pas le cas, il faudra remplacer par un clic droit sur une vue dans la mise en plan.

**Note :** La modification du nom par le biais de la fonction « Enregistrer sous », s'effectue dans tous les documents référencés ouverts. C'est pourquoi il faut faire attention à bien fermer l'assemblage de départ, ou ne pas l'enregistrer, sinon il contiendra également le nom modifié !

| ← → < ↑  See PC → JER-Data-K-HP (i)          | <ul> <li>Mycadservices &gt; Lynkoa &gt; Gestion des fichie</li> </ul> | ers → Parts 🗸 🗸  | ල Rechercher dans | : Parts  | _م<br>م |
|----------------------------------------------|-----------------------------------------------------------------------|------------------|-------------------|----------|---------|
| Organiser 🔻 Nouveau dossier                  |                                                                       |                  |                   |          | ?       |
| -                                            | ^ Nom                                                                 | Modifié le       | Туре              | Taille   | ^       |
| - jeter                                      | 🍬 1632 Thermistor, 6.8kΩ.SLDPRT                                       | 11/10/2016 06:51 | SOLIDWORKS Part   | 194 Ko   |         |
| <b>◎</b> #                                   | % 8020-3281.SLDPRT                                                    | 12/05/2017 13:12 | SOLIDWORKS Part   | 89 Ko    |         |
| 魖 # Partage VV0147                           | 9271K603.SLDPRT                                                       | 12/05/2017 13:12 | SOLIDWORKS Part   | 432 Ko   |         |
| # Working Pro                                | v 90380A106.SLDPRT                                                    | 12/05/2017 13:12 | SOLIDWORKS Part   | 242 Ko   |         |
| ## Sauvegardes sup de C                      | 874370443.SLDPRT                                                      | 12/05/2017 13:12 | SOLIDWORKS Part   | 140 Ko   |         |
| Mycadservices                                | ball_bearing_0125_57155K313.SLDPRT                                    | 12/05/2017 13:12 | SOLIDWORKS Part   | 1 176 Ko |         |
| - ## S ## 2016 02 Aix-Commun                 | ේ belt_p2.SLDPRT                                                      | 12/05/2017 13:12 | SOLIDWORKS Part   | 64 Ko    |         |
| Caduara Utilitias                            | cam_journal_bearing.SLDPRT                                            | 12/05/2017 13:12 | SOLIDWORKS Part   | 65 Ko    |         |
|                                              | cam_pin.SLDPRT                                                        | 12/05/2017 13:12 | SOLIDWORKS Part   | 137 Ko   | ~       |
| Formation Mr/Cad Look                        |                                                                       | 10/05/2017 12 12 | COLIDWODKCD -     | 100.12   | -       |
| Nom du fichier : grasp_motor_cover_p2c_V1.SL | DPRI                                                                  |                  |                   |          | ~       |
| Type : Pièce (*.prt;*.sldprt)                |                                                                       |                  |                   |          | ~       |
| Description : GRASP ACTUATOR MOTOR CO        | OVER RIGHT                                                            |                  |                   |          |         |
| Enregistrer sous                             | Inclure tous les composants de référence                              |                  |                   |          |         |
| O Enregistrer comme copie et continuer       | O Ajouter un préfixe                                                  |                  |                   |          |         |
| O Enregistrer comme copie et ouvrir          | O Ajouter un suffixe                                                  | Options avancées |                   |          |         |
| ∧ Masquer les dossiers                       |                                                                       |                  | Enregistrer       | Annuler  |         |

Ainsi, le nouveau nom est bien référencé par la nouvelle mise en plan.

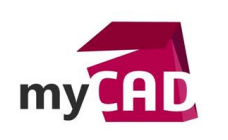

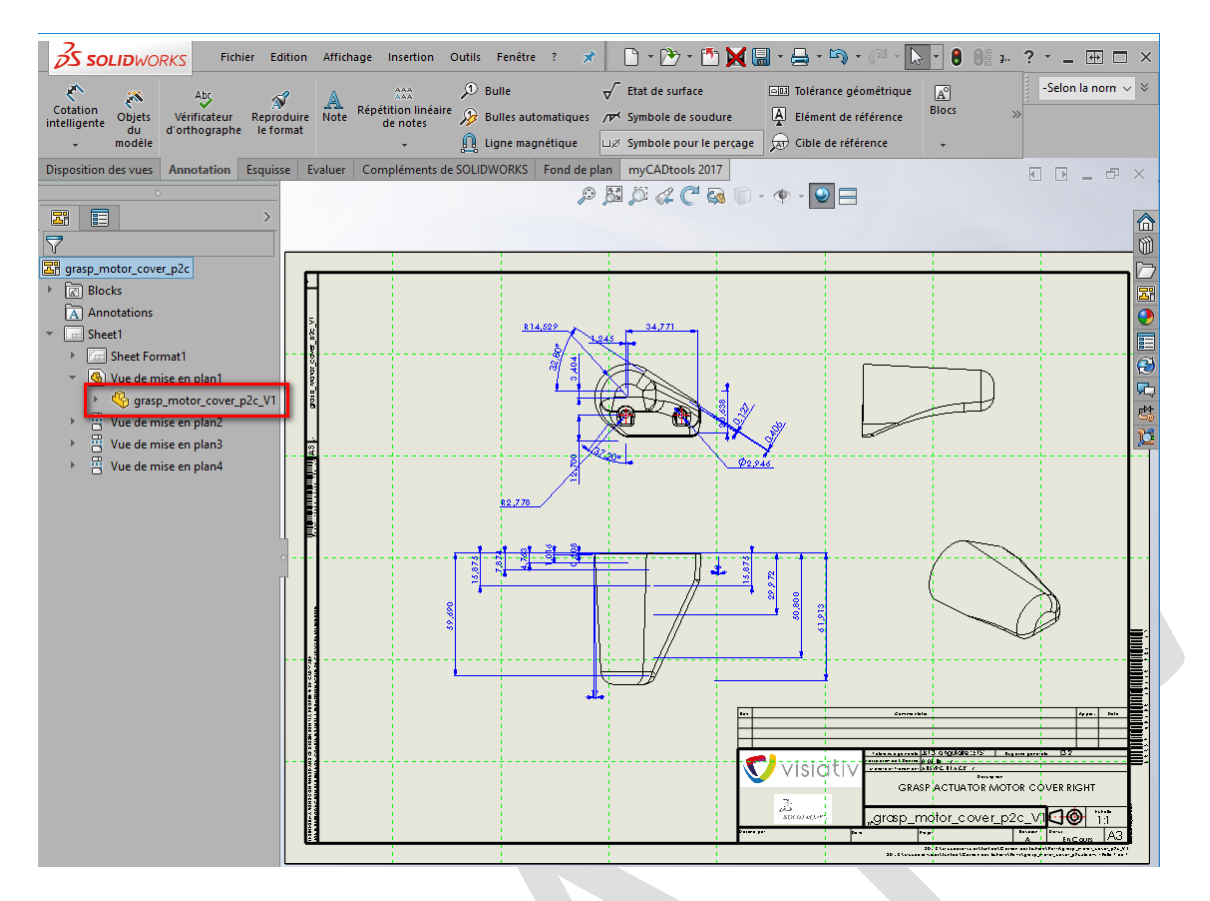

Si la mise en plan n'avait pas été ouverte, elle ferait référence à l'ancien modèle 3D. Le concepteur aurait pu :

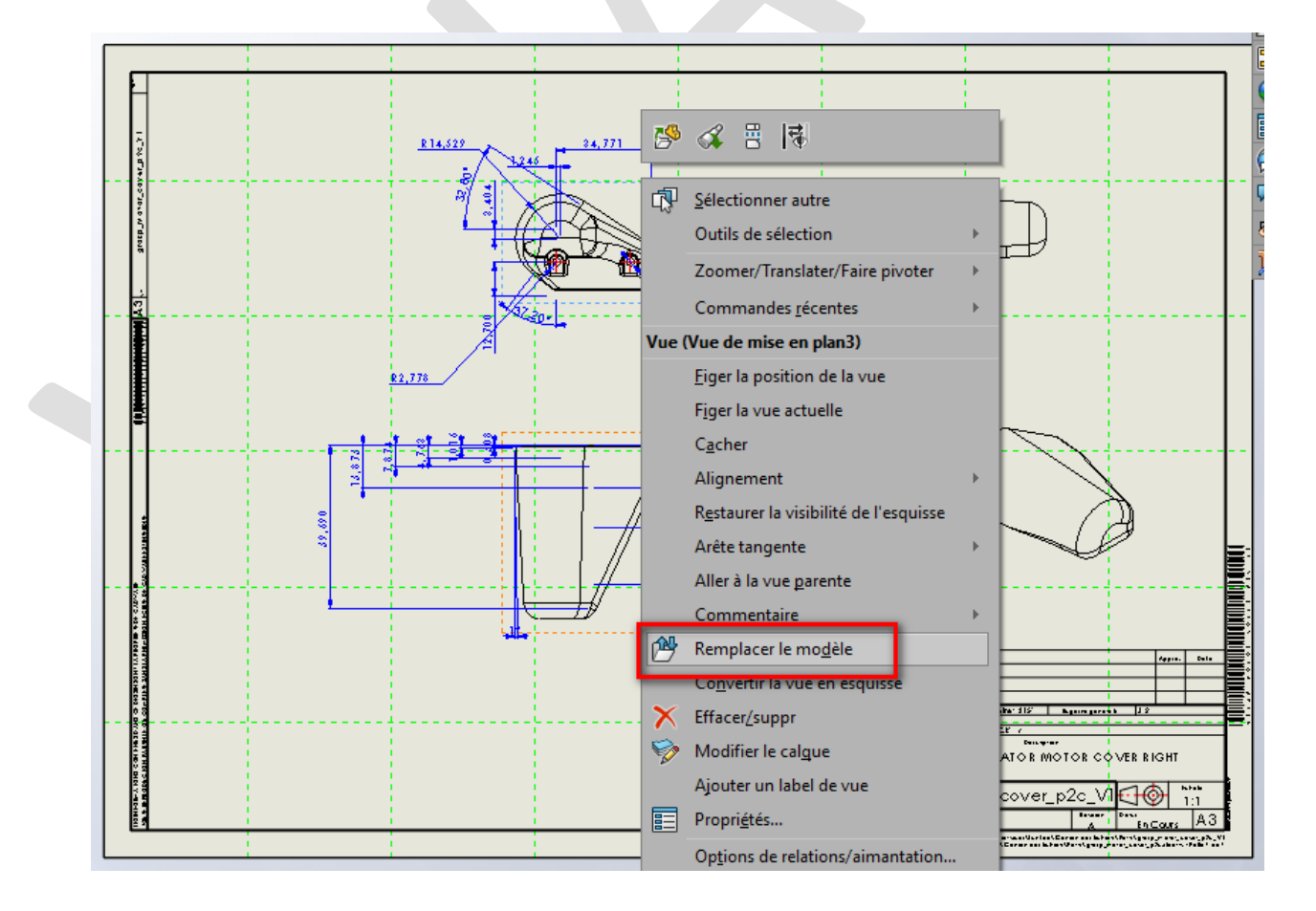

©Visiativ 2017 – Toute reproduction partielle ou complète est interdite sans autorisation <u>www.my-cad.fr</u> <u>www.my-cad.ch</u> <u>www.my-cad.ma</u>

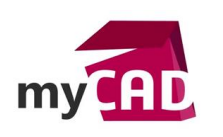

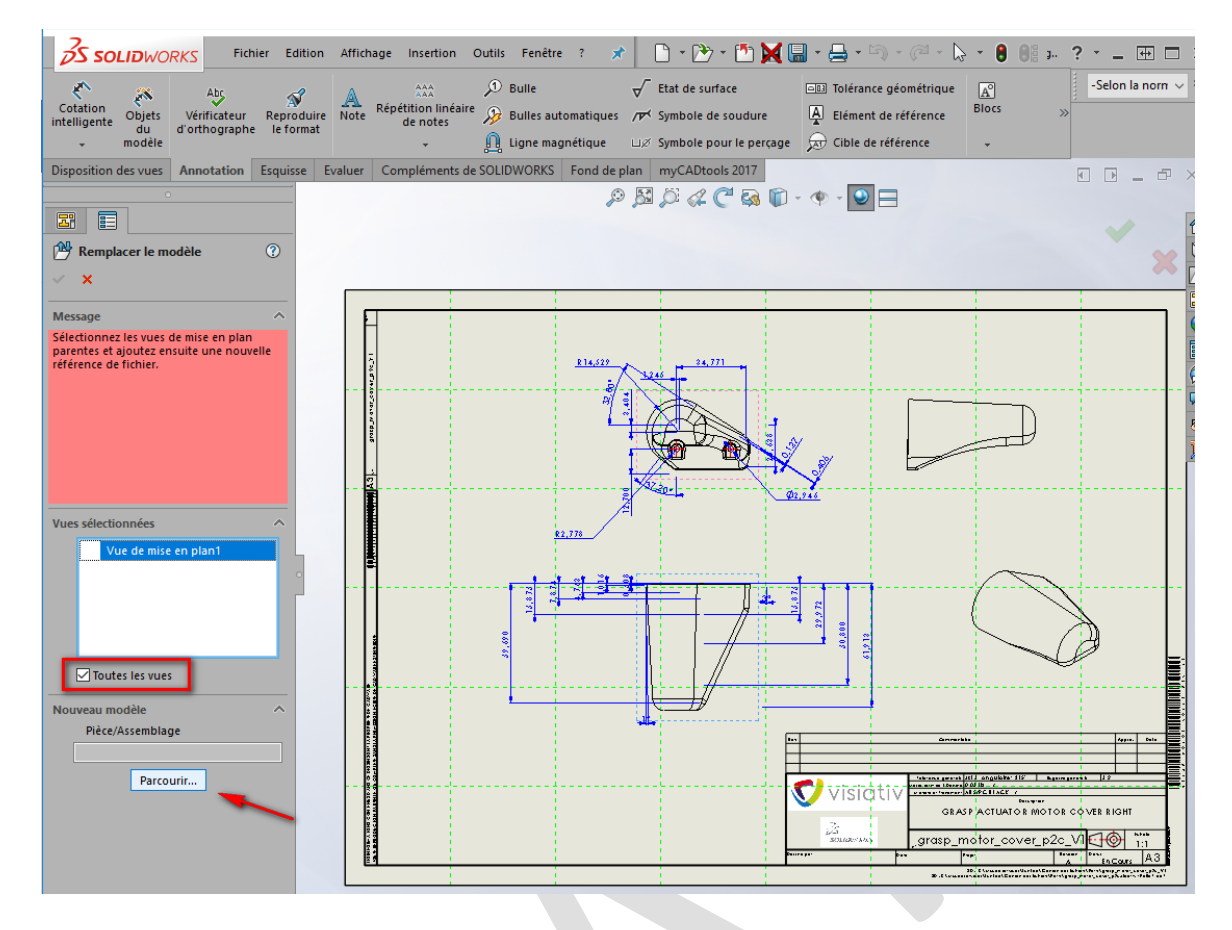

Et enregistrer la mise en plan avec le nouveau nom de la pièce (pour la traçabilité).

| 歸 Enregistrer sous                                                                                                    |                                               |                  |                 |         | × |
|----------------------------------------------------------------------------------------------------|-----------------------------------------------|------------------|-----------------|---------|---|
| $\leftarrow$ $\rightarrow$ $\checkmark$ $\uparrow$ $\blacksquare$ $\rightarrow$ Ce PC $\rightarrow$ JER-Data-K-HP (K:) $\rightarrow$ | Mycadservices > Lynkoa > Gestion des fichiers | > Parts ∨ ζ      | Rechercher dans | : Parts | 9 |
| Organiser 👻 Nouveau dossier                                                                                                    |                                               |                  |                 | -       | ? |
| 📙 ## Sauvegardes sup de C 🔷                                                                                                    | Nom                                           | Modifié le       | Туре            | Taille  |   |
| Mycadservices                                                                                                    | Grasp Mechanism Prototype V1.SLDDRW           | 18/08/2017 16:23 | SOLIDWORKS Dra  | 385 Ko  |   |
| - ## S ## 2016 02 Aix-Commun                                                                                                    | Grasp Mechanism Prototype.SLDDRW              | 18/08/2017 16:08 | SOLIDWORKS Dra  | 384 Ko  |   |
| Cadware - Utilities                                                                                                    | grasp_motor_cover_p2c.SLDDRW                  | 18/08/2017 16:44 | SOLIDWORKS Dra  | 328 Ko  |   |
| Formation MyCadTools                                                                                                    | static_thumb.SLDDRW                           | 18/08/2017 16:08 | SOLIDWORKS Dra  | 310 Ko  |   |
| ftp                                                                                                    | static_thumb-dec.SLDDRW                       | 18/08/2017 16:23 | SOLIDWORKS Dra  | 310 Ko  |   |
| Lynkoa                                                                                                    |                                               |                  |                 |         |   |
| Gestion des fichiers                                                                                                    |                                               |                  |                 |         |   |
| Parts                                                                                                    |                                               |                  |                 |         |   |
| Segment IFR                                                                                                    |                                               |                  |                 |         |   |
| Nom du fichier grasp_motor_cover_p2c_V1 SLDDR\                                                                                       | N                                             |                  |                 |         | ~ |
| Type : Mise en plan (*.drw;*.slddrw)                                                                                                 | _                                             |                  |                 |         | ~ |
| Description : Add a description                                                                                                    |                                               |                  |                 |         |   |
| Enregistrer sous                                                                                                    | Inclure tous les composants de référence      |                  |                 |         |   |
| O Enregistrer comme copie et continuer                                                                                               | O Ajouter un préfixe                          |                  | _               |         |   |
| O Enregistrer comme copie et ouvrir                                                                                                  | O Ajouter un suffixe                          | Options avancées |                 |         |   |
| <ul> <li>Masquer les dossiers</li> </ul>                                                                                             | - /                                           |                  | Enregistrer     | Annuler |   |

Par la suite, les liens entre le 3D et la mise en plan étant établis, le concepteur peut effectuer des modifications.

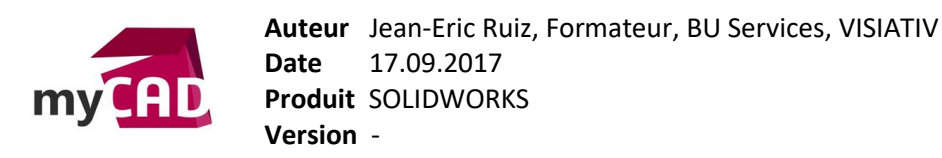

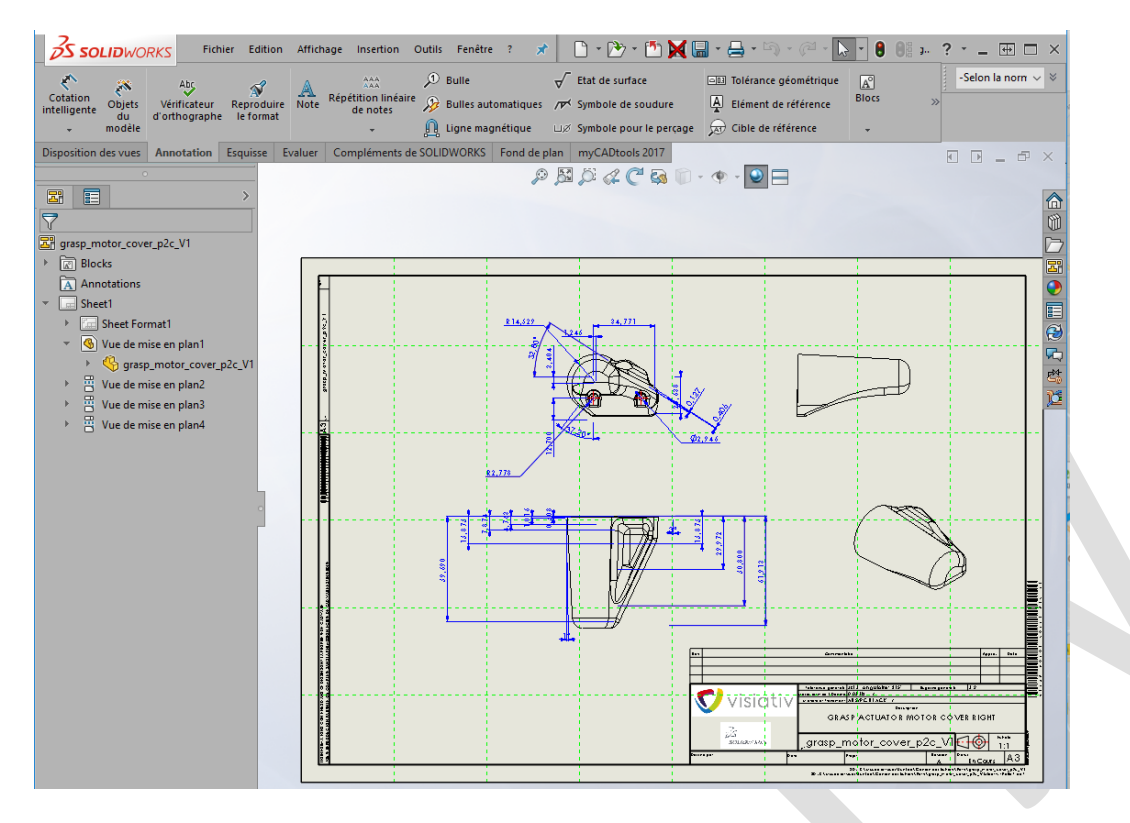

L'assemblage est remis à jour.

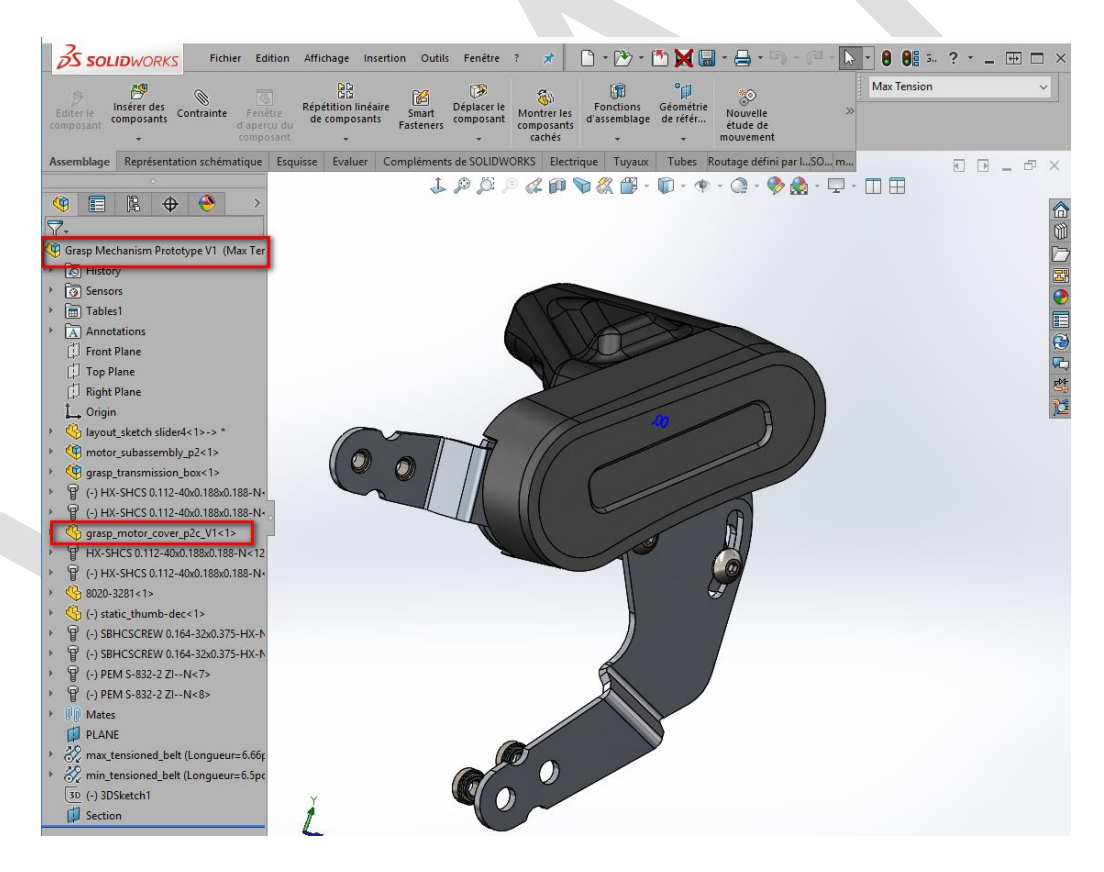

Etant donné que le concepteur a maintenu ses documents correctement référencés , il peut donc accéder aux deux versions de son projet.

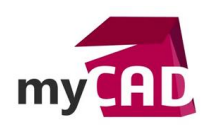

## 4. La gestion de fichiers et le travail collaboratif

Enfin, il est possible de travailler en collaboration sur les mêmes fichiers. Pour cela, les membres de l'équipe doivent activer le mode dans SOLIDWORKS.

| Options du système - Collaboration                                                                                                    |                        | ×   |
|----------------------------------------------------------------------------------------------------|------------------------|-----|
| Options du système                                                                                                    | 🚱 Options de recherche | Q   |
| Options du système         Genéral         Misses en plan         - Style d'affichage         Colleurs         Equisse         - Relations/Aimantation         Affichage         Selection         Performance         Assemblages         Réferences externes         Modèles par défaut         Emplacements des fichiers         Performance         Assemblages         Réferences externes         Modèles par défaut         Emplacements des fichiers         Performance         Assemblages         Réferences externes         Modèles par défaut         Emplacements des fichiers         Assistance pour le perçage/<br>Explorateur de fichiers         Rechercher         Collaboration         Messages/Erreurs/Avertisse         Importer         Eporter         Verter         Servegarde/Récupération         Moster         Messages/Erreurs/Avertisse         Importer         Eporter         Notage         Katturer. | Uprions de recherche   | 5   |
| OK                                                                                                    | Annuler A              | ide |
|                                                                                                    |                        | 111 |

Ensuite, le concepteur doit se mettre en « lecture seule » sur le ou les fichiers que son collaborateur doit modifier en parallèle. Au fil de l'évolution du produit, chacun basculera à la demande de l'autre.

| đ        | 2        |          |                  | objets caches ac ranore                     |   |
|----------|----------|----------|------------------|---------------------------------------------|---|
| _        | <b>9</b> |          |                  | E <u>n</u> registrer                        |   |
| Y        | ÷        |          | - 6              | Lecture seule                               |   |
| Y        | Gra      | sp Mec   | . •              | Renommer la pièce                           |   |
| Þ        |          | Histon   |                  | Rendre virtuel                              |   |
| •        | 0        | Sensor   |                  | lsoler                                      |   |
| <u>۲</u> |          | Tables   | ₽,               | Configurer le composant                     |   |
| Þ        | A        | Annot    | I AV             | Aiouter à la bibliothèque                   |   |
|          | 비        | Front F  |                  | Modifier la définition de 3D ContentCentral |   |
|          | 비        | Dialet I | 0                | Affichage des composants                    |   |
|          | 1        | Right F  | ~                | Amenage des composants                      |   |
|          | L.       | Origin   | <b>%</b>         | R <u>ég</u> ler sur allégé                  |   |
| ۱.       | -        | layout   |                  | Fixer                                       | • |
| Þ        | 9        | motor    | ٦.               | Déplacer a <u>v</u> ec le trièdre           |   |
| Þ        | 9        | grasp_   | <b>B</b>         | Déplacer                                    |   |
| ۱.       | A        | (-) HX-  |                  | Ajouter/Editer des contraintes              |   |
| Þ        | T        | (-) HX-  | ₩₹               | Remplacer les entités de contrainte         |   |
| Þ        | 4        | grasp_   | ×-               | Fine (Common territory and                  |   |
| Þ.       | 7        | HX-SH    | 4                | PixerZorouper temporairement                |   |
| Þ        | 7        | (-) HX-  |                  | Former un nouveau sous_assemblage           |   |
| Þ        | 4        | 8020-3   | 2                | Recharger                                   |   |
| Þ        | 4        | (-) stat | 8                | Remplacer les composants                    |   |
| Þ        | 7        | (-) SBH  | ⊑ <mark>⊜</mark> | Rendre indépendant                          |   |
| Þ        | 7        | (-) SBH  | <b>W</b>         | Copier avec les contraintes                 |   |
| Þ        | 7        | (-) PEN  | *                | Ajouter une configuration                   |   |
| Þ        | P        | (-) PEN  | X                | Effacer/suppr                               |   |

©Visiativ 2017 – Toute reproduction partielle ou complète est interdite sans autorisation <u>www.my-cad.fr</u> <u>www.my-cad.ch</u> <u>www.my-cad.ma</u>

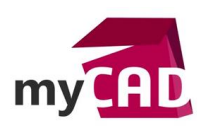

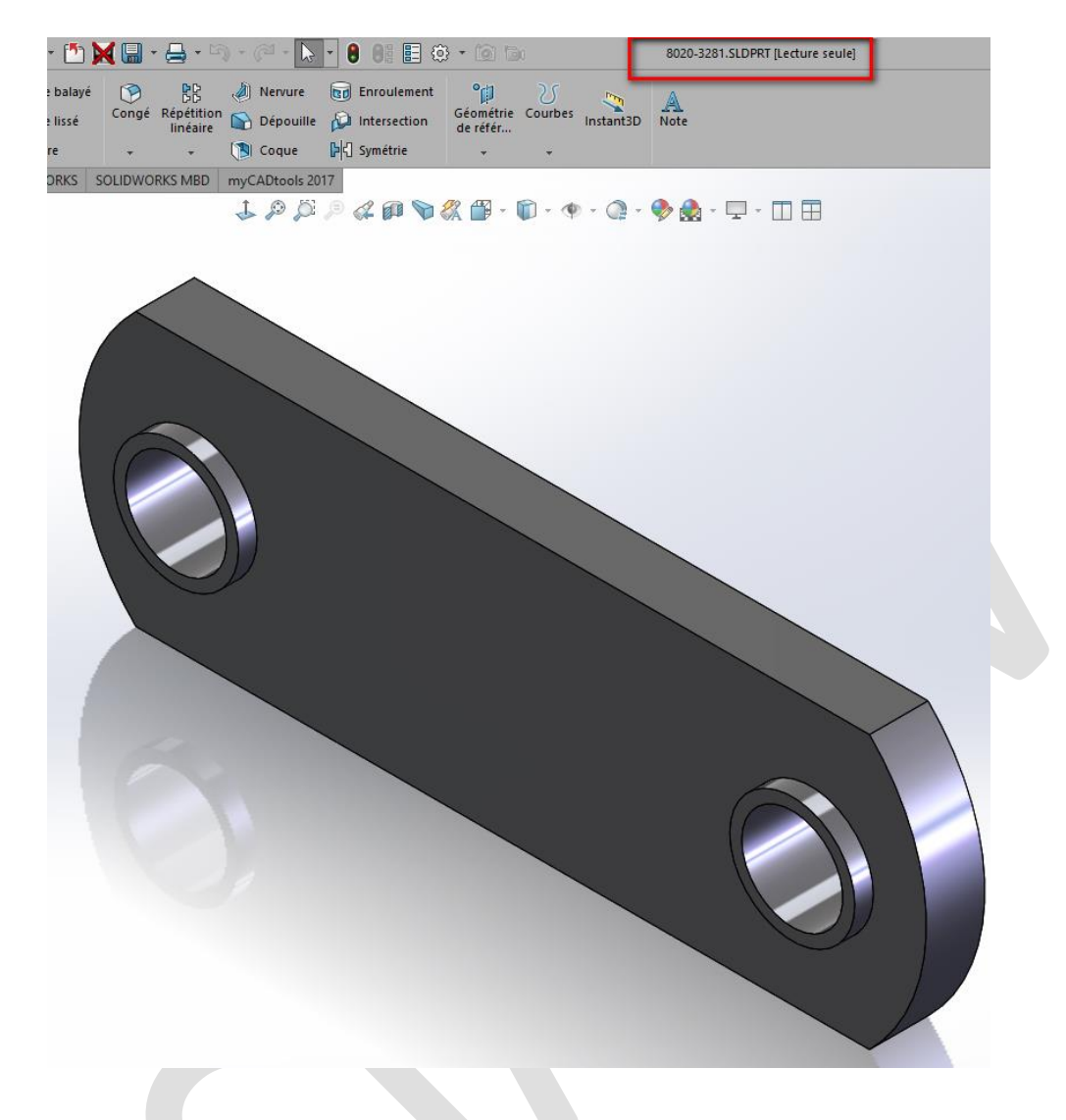

#### **En conclusion**

Il est tout à fait possible de gérer un historique de conception SOLIDWORKS avec le logiciel SOLIDWORKS. En revanche, la qualité de la documentation est intimement liée à la rigueur des utilisateurs et implique des risques : écrasement de fichiers, perte de liens entre fichiers...

C'est pourquoi, la meilleure solution pour gérer un historique de conception SOLIDWORKS reste un outil de gestion de données techniques tel que SOLIDWORKS PDM. Avec SOLIDWORKS PDM, le concepteur suivra simplement les règles écrites dans le flux de travail et n'aura pas à intervenir au niveau de la modification des noms et des liens entre fichiers.

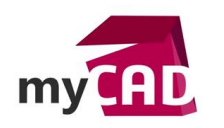

#### Usages

• Gestion de données techniques

### Activités

- Implantation/Agencement
- BE Sous-traitance
- Carrosserie Industrielle
- Chaudronnerie Serrurerie
- Mécatronique Electronique
- Bijouterie Joaillerie
- Machines spéciales robotique
- Usinage Impression 3D
- Applications médicales
- Métiers du bois
- Moule Injection plastique
- Tôlerie
- Tuyauterie/Process/Usine